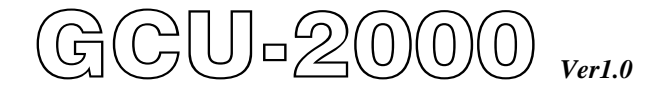

Automatic Engine Control and Protection Module Operators Manual

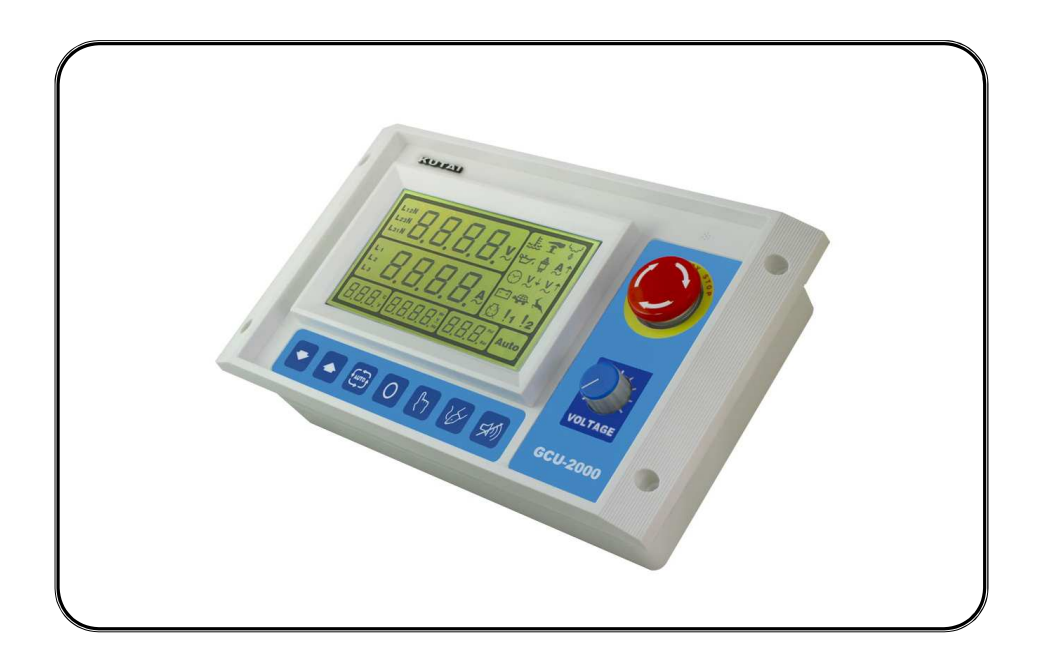

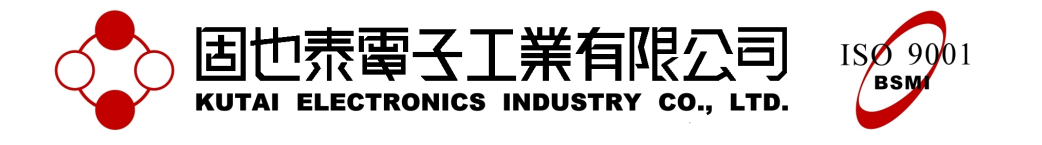

 Headquarters : No.3, Lane 201, Chien Fu ST., Chyan Jenn Dist., Kaohsiung, TAIWAN

 Tel : + 886-7-8121771
 Fax : + 886-7-8121775
 URL : http://www.kutai.com.tw

# TABLE OF CONTENTS

# Section

# Page

| INTRODUCTION                                             |
|----------------------------------------------------------|
| 1. PANEL LAYOUT                                          |
| 1.1 Front Panel Layout                                   |
| 1.2 Rear Panel Layout                                    |
| 1.3 Unit Dimensions (Measurement : mm)5                  |
| 1.4 Panel Cut-Out (Measurement : mm)5                    |
| 2. OPERATION                                             |
| 2.1 Summary                                              |
| 2.2 Auto Mode                                            |
| 2.3 Manu Mode                                            |
| 2.4 Off Mode 7                                           |
| 3. SYSTEM SETTING & OPERATION                            |
| 3.1 DC Input                                             |
| 3.2 System Setting7                                      |
| 3.3 Operation Timer Setting                              |
| 3.4 AC Voltage & Current Display Setting                 |
| 3.5 Engine Over-Load Protection Setting 8                |
| 3.6 Manual Start & Stop Operation                        |
| 3.7 Magnetic Pick-up (MPU) Setting                       |
| 3.8 User Specified Monitoring Setting Alarm1 ~ Alarm2 10 |
| 3.9 Service & Maintenance Setting 10                     |
| 3.10 Panel Display Setting                               |
| 3.11 Engine Idle Operation Function 10                   |
| 3.12 Digital Temperature Sensor 10                       |
| 3.13 Ceramic Capacitive Oil Pressure Sensor11            |
| 3.14 Failure Event Log11                                 |
| 3.15 System Setting Reference Table 12                   |
| 4. FAILURE WARNING DESCRIPTION                           |
| 4.1 Failure Signal Reference Table14                     |
| 4.2 Warning Mode14                                       |
| 4.3 Shutdown Mode 14                                     |
| 5. SPECIFICATION                                         |
| 6. TERMINAL & WIRING DESCRIPTION                         |
| 6.1 Connection Detail                                    |
| 6.2 Wiring Diagram                                       |
| 7. TROUBLESHOOTING                                       |

#### INTRODUCTION

The GCU-2000 is an integrated modular design Automatic Engine Control Protection Module quipped with the largest LCD display screen compare to most available engine controllers on the market. It is suitable for use on all conventional genset applications. The user friendly interface with easy to recognize warning icons and powerful functions to provide complete protection to the generators. Overall, the GCU-2000 pushes the definition of genset control protection to a whole new perspective.

The customer can program the GCU-2000 directly from the front panel without using a computer. Any new settings are recorded into the internal (EEPROM) and protected from erasure even without battery.

GCU-2000 is operated via 3 selectable operation modes, the automatic mode (AUTO), the manual mode (MANU) and the engine shutdown mode. The main features includes the followings :

- Integrated modular panel design
- Large LCD display screen for instantaneous information display
- Programmable repetition engine start
- Programmable engine idle speed timer
- Programmable engine cool down
- Programmable maintenance notification
- Engine standby space heater control
- Digital temperature sensor
- High precision oil pressure sensor
- Full coverage of monitoring and protection

LCD screen display entry of instantaneous readings and information includes the following :

- Full phase AC phase voltage
- Full phase AC line voltage
- Full phase load current
- Kilovolt ampere reading
- AC frequency
- Engine operating hour
- Battery DC voltage
- Oil pressure (Unit : Psi or Bar)
- Operating temperature (Unit : °C or °F)
- Failure Warning icon display

Other than displaying selected fixed readings, the GCU-2000 can also allow cycling value display, enables user to obtain cycling repetition of all readings in a 2 sec succession.

The integrated modular design includes a front panel emergency stop button and built in potentiometer (VR) to allow users to carry out voltage adjustment on the Automatic Voltage Regulators (AVR) directly from the GCU-2000.Also it is equipped with full phase AC and DC voltage protection fuse to ensure system operation safely.

When generator failure occurs and engine stops. The built in warning buzzer will announce along with LCD warning display on the front panel. In the same time provide a remote failure warning signal to the distant location or operation room for monitoring use and to warn the operator or maintenance personnel.GCU-2000 is equipped with built in Failure Event Log program, that records up to 15 sets failure event logs. When a failure occurs the system automatically records the failure status and time of the event It records the failure status and time. All failure record can be read directly from the panel.

We have taken the lead to add the space heating function into the GCU-2000.With the constant temperature ability added. The generator is then able to maintain smooth and superior engine start even in the coldest weather.

GCU-2000 Monitoring and Protection :

- High Engine Temperature Protection
- Low Engine Oil Pressure Protection
- Engine Over & Under Speed Protection
- Full Phase AC Over & Under Voltage and missing phase Monitoring
- Full Phase Load Current Monitoring
- Battery Over & Under Voltage Monitoring
- Low Fuel Level Monitoring
- Temperature & Pressure Sensor Failure
- Magnetic Pickup (MPU) Failure

The GCU-2000 also reserves 2 user defined warning signal inputs. This allows the user to freely plan out the preferred monitoring subject other than the already provided.

# 1. PANEL LAYOUT

# 1.1 Front Panel Layout

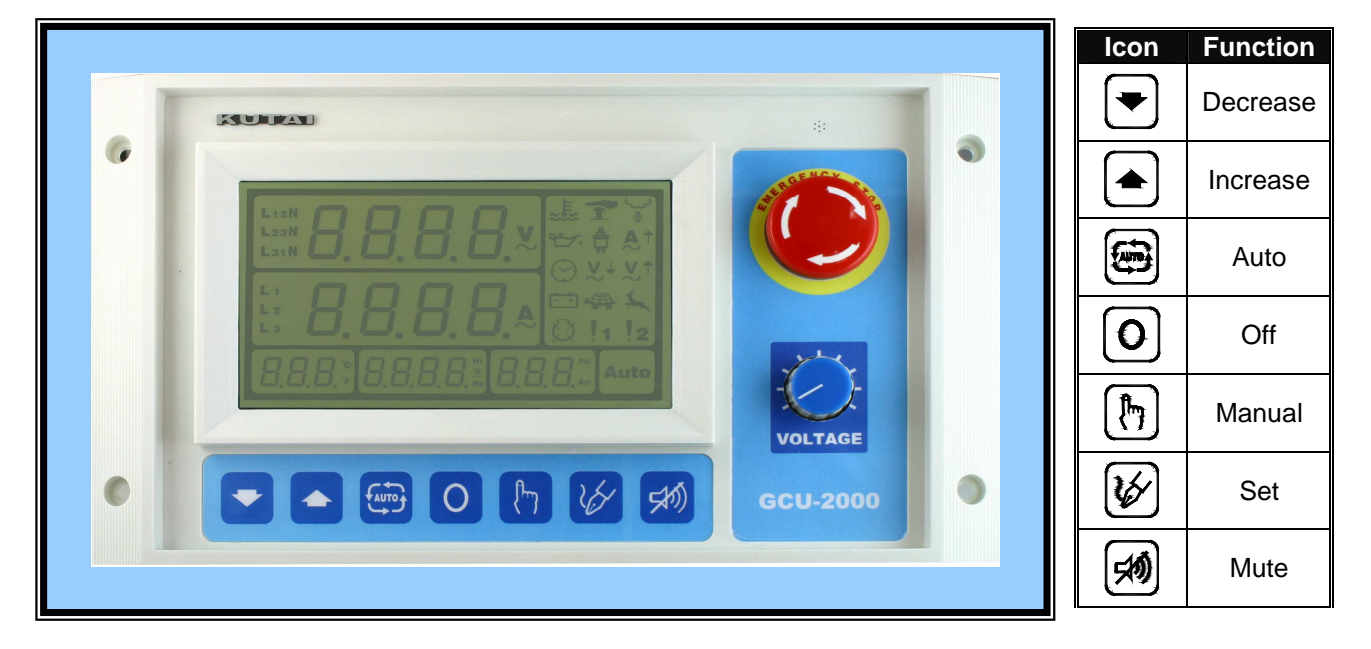

# 1.2 Rear Panel Layout

| al 32 83 84 35 36                                                                                                    |                            |
|----------------------------------------------------------------------------------------------------|----------------------------|
| <br>Model : GCU-2000<br>Rated DC Input : 9.0-36VDC<br>Rated AC Input : 15V-500V(Ph-Ph)<br>Rated Frequency : 3060Hz<br>Operating Temperature : -20-70°C<br>Operating Humidity : under 95%<br>Coperating Humidity : under 95%                                                                                                    |                            |
| 8       9       10       11       12       13       14       15       16       17       18       19       20       21         Image: Image: Ima | 22 23 24 25 26 27 28 29 30 |

1.3 Unit Dimensions (Measurement : mm)

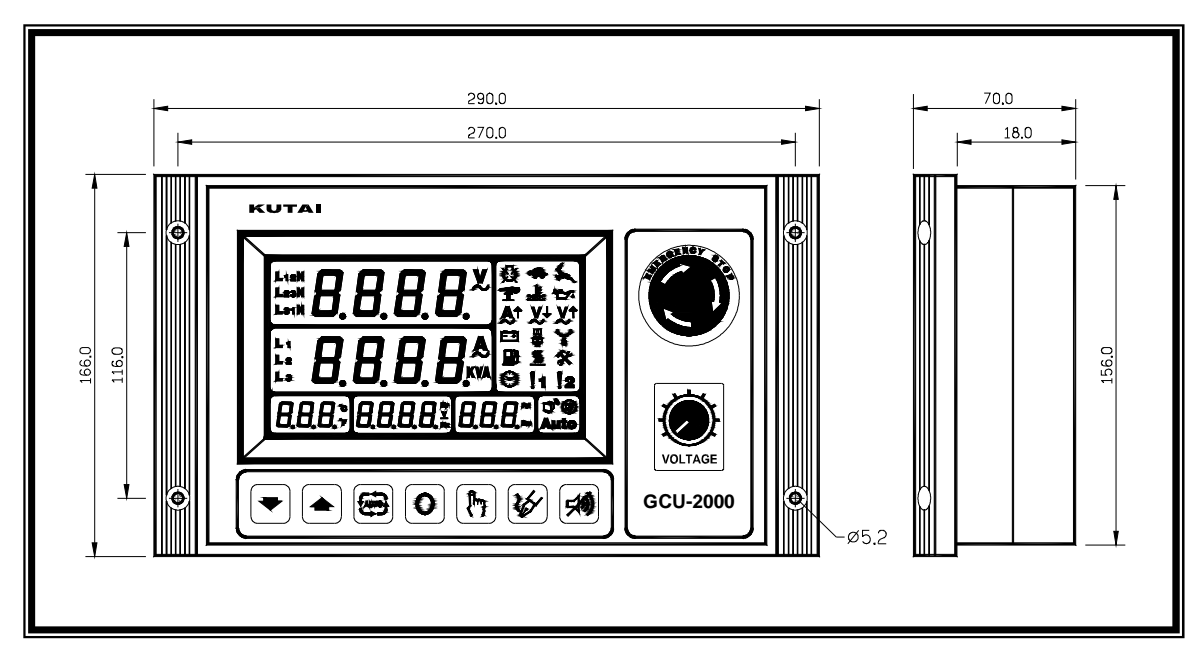

1.4 Panel Cut-out (Measurement : mm)

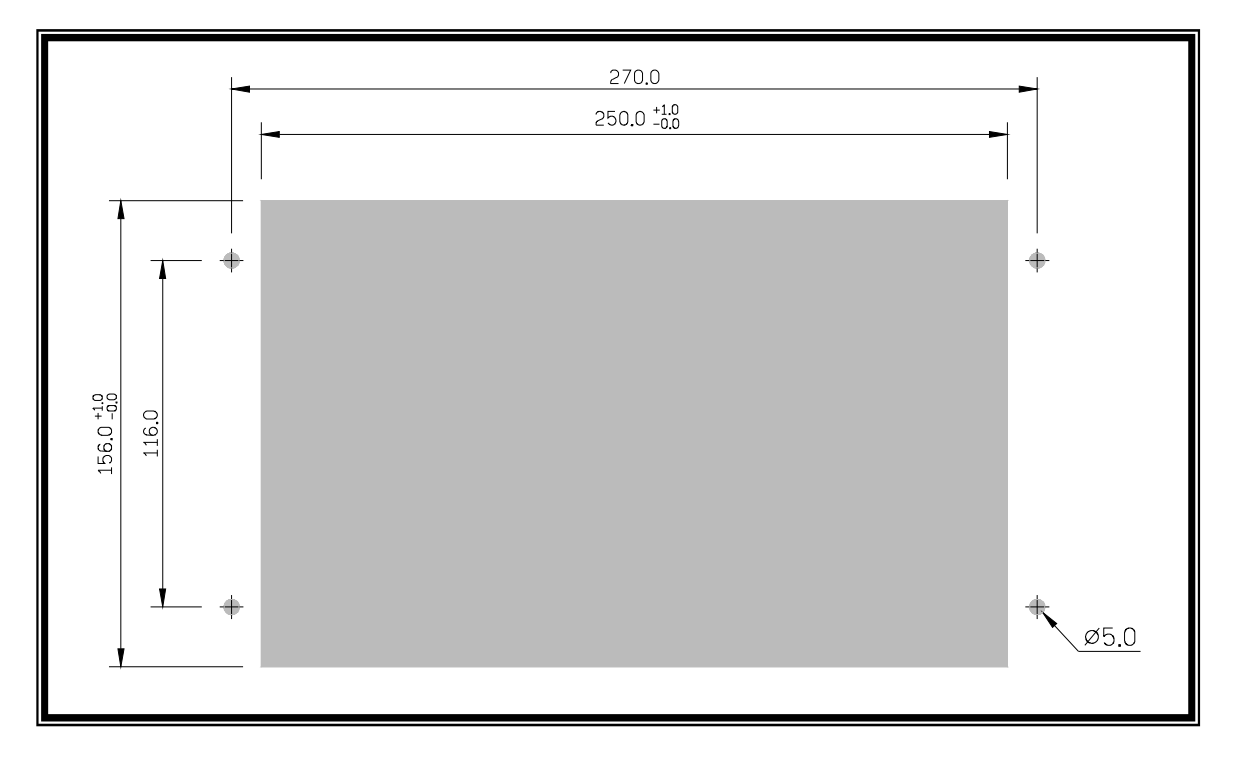

# 2. OPERATION

## 2.1 Summary

GCU-2000 is equipped with three operation mode :

- 1. Auto mode: AUTO
- 2. Manual mode: MANU
- 3. Stop / Reset mode: OFF

The three operation modes are selected on the front panel push button (key).Only one operation mode can be selected at all time. There are also four function buttons located on the front panel, the **Increase** button, **Decrease** button, the Program **Set** button and the **Mute** button. Through the operation from the front panel, the operator can easily obtain the necessary generator real time operating information.

### 2.2 AUTO Mode

In AUTO mode, the generator start and shutdown is fully under the GCU-2000 command. When the remote start signal is given, GCU-2000 will start the generator automatically and provide load.

Press the AUTO key and notice the display screen flashes [AUTO] confirming that you are in AUTO mode. When remote signal is provided the flashing AUTO display will stop flashing and displays constant AUTO, confirming that the system is officially entering the start up sequence.

First the GCU-2000 activates the engine Pre-Heat countdown. The panel displays [Pr.HT]. If the Pre-Heat Countdown is set at Osec (Refer to System Setting Reference Table No. 41) then the system will omit the countdown and proceed to crank start the engine. If the engine fails to start at the first crank start when Pre-Heat count down is set to 0 sec, then the starter motor will go into recess with a pre-set 5 seconds interval time before conducting the second try to crank start the engine (Engine restart).when this happens the panel will display [---]. During the restart, the system will not provide preheat signal.

After Pre-Heat countdown is over, the starter motor proceeds to crank start the engine. The starter motor crank time is factory pre-set at 6 seconds (Refer to System Setting Reference Table No. 43) and the screen will display [Strt]. The countdown time is displayed the screen. If engine fails to start within the set time then the system regress back to Pre-Heat to proceed second try. If the engine fails to start within the preset number of tries, then the system will declare engine start failure and display failure signal with the display screen flashing, warning buzzer sounding and in the same time send out the corresponding warning output to warn the operator.

GCU-2000 will shut down the starter motor output when any of the below condition is established, to prevent possible damage to the starter motor under high speed engine operation.

- Engine oil pressure build up and oil pressure sensor activated.
- Oil pressure sensor senses oil pressure build up to 25Psi and above.
- AC voltage build up.
- AC frequency build up reaches 20% of the rated voltage and above
- MPU sensing engine speed reaches 20% of rated engine speed or above (need to be pre-set).

GCU-2000 provides engine idle speed function. Once engine successfully started within preset engine start tries, the system will enter the engine idle speed operation and displays [IdLE] on the from panel display screen. The engine idle speed function can be cancelled if genset do not require such function. Please refer to the System Setting reference Table No. 50 and set countdown timer to 00 to cancel function.

When the idle function is cancelled or timer countdown finishes,GCU-2000 will execute a 30 sec delay time to confirm the engine speed, oil pressure, AC voltage and all other parameter to build up. If generator fails to achieve the operation condition GCU-2000 will shutdown the engine and display related failure notice on the front panel. If all parameter have been reached and stabilized, GCU-2000 will proceed to Engine Warm Up Timer Delay, once the warm up countdown ends, the genset is then connected to load straightaway, in the same time activates all corresponding output.(If the generator is not equipped with load contactor then the function setting can be omitted.

If the remote start signal disappears during engine operation, the load contactor will disengage and engine will execute Engine Cool-down without load then shutdown, The panel display screen will display [ COOL ] to notify the operator that the engine is in Engine Cool-down timer countdown. If the remote signal recurs during Engine Cool-down countdown, GCU-2000 will once again connect to load and the engine back to normal operation. Once the Engine Cool-down countdown ends,GCU-2000 will then execute engine stop countdown timer and stop the engine according to user setting to energize to start or energize to stop. The front panel display screen will display [ Stop ] .

#### ATTENTION

When the generator is on Engine Cool-down the AMF-10 protection system remains in effect and if any failure occurs, the module bypasses the countdown and shutdown generator immediately.

#### 2.3 MANUAL Mode

In MANU(manual) mode, operator is allowed to manually start and stop the generator. After the generator successfully started the engine, GCU-2000 will automatically connect to load. When switch over to [OFF] or [AUTO] mode the generator will proceed normal procedure to shut down the generator.

Under manual mode, engine start and stop procedure is the same as in auto mode.

#### 2.4 OFF Mode

OFF mode represents a shut down condition or failure reset mode. If [OFF] mode is selected during normal genset operation, the generator will proceed normal procedure to shut down the generator. the load contactor will disengage and engine will execute Engine Cool-down without load then shutdown.

If the system senses a major failure occurring during the normal operation, it will immediately shutdown the genset to prevent greater damage or injury. After the engine comes to a complete stop, the failure notice will displayed on the display screen. The service personnel can conduct service and repair according to the failure notice. If there are more than two cause of failure, all of the failure notice will be displayed on the display screen in the same time. By switching to the OFF mode, the failure notice will be erased from the panel screen.

## 3. SYSTEM SETTING & OPERATION

#### ATTENTION

Before proceeding the GCU-2000 system setting, user must first correctly install all the connection wirings and connect the Battery DC input. Please refer to chapter 1.1 Front Panel Layout for input key representation.

#### 3.1 DC input

GCU-2000 allows wide range of operating power inputs from 9~36VDC, incorrect DC voltage input will not cause damage to the module.

#### 3.2 System Setting

There are total of 68 system setting entries to set up the GCU-2000.User can set up the system according to different generator monitoring and protection requirements.

First switch to [OFF] mode and press [INCREASE] [DECREASE] [SET] and [MUTE] 4 keys at the same time for 4 seconds.

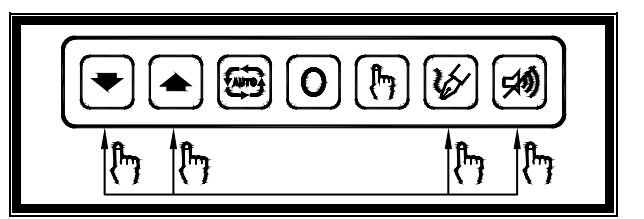

Screen will first display the module software version for 2 seconds, in this case [ Vr1.0 ] . Follows appearing [ Prog ] "Program" for 4 seconds, this means the system is officially entering the system setting mode. Then the display screen will display the setting entry (Please see below illustration).

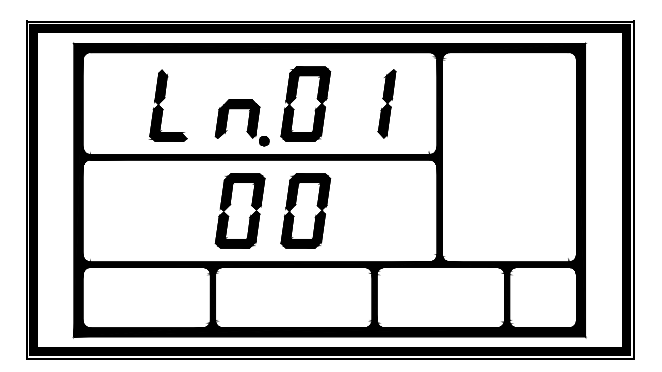

[Ln.01] represents Setting entry No.1, [00] representing the entered value. User can press [INCREASE] and [DECREASE] keys to change the setting value. Each time when press [SET] key the current setting entry will move onto the next entry. If the setting is left unattended for 30 seconds or if the last entry have been completed the display screen will display [End.] message, meaning the system setting has been successfully completed and all modified value will be saved.

If user wishes to advance to end the system setting the setting, just press [OFF] and [SET] keys at the same time for 4 seconds until [End.] message appears. (For all setting entries information please refer to chapter **3.15** System Setting Reference Table)

GCU-2000 is preset with factory setting when manufactured, if user wishes to restore the original factory setting, just press [AUTO] and [SET] keys for 4 seconds until "Au.PO" message appears, meaning the factory setting has been restored.

#### 3.3 Operation Timer Setting

The operating timer is counted by the total accumulation of the generator operating hours and stored in the GCU-2000 memory. The data will not be erased or reset to zero when the system power is removed or when user reset the factory setting.

To change the operation timer value, please refer to chapter 3.2 System setting. Before the [ Prog ] message disappears (approximately 4 seconds), press [ OFF ] for 4 seconds, the panel will then display[ Ch.Hr ], this means the system has entered the Operation Timer Setting, from the below illustration [ 0567Hr ] demonstrates the current accumulated operation hour stored in side the GCU-2000 data.

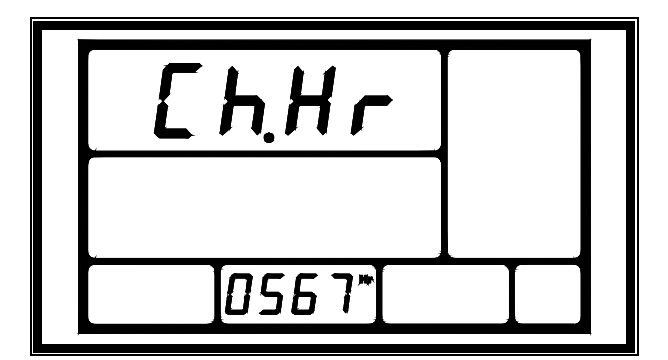

User can press [INCREASE] and [DECREASE] keys to change the stored value. By holding onto the increase and decrease keys can increase the speed of changing value to the desired value faster.

If user wishes to advance to end the Operation Timer Setting, just press [OFF] and [SET] keys at the same time for 4 seconds until [End.] message appears or leave all keys unattended for 10 seconds, the system will automatically regard this as setting finished and display [End.], meaning the changed value has successfully stored in the data.

### 3.4 AC Voltage & Current Display Setting

When the generator is operating, user can obtain the immediate full phase voltage and current reading from the display screen. The voltage and current reading ratio is precisely adjusted at the factory. But if the generator is used in heavy capacitive or inductive load, the waveform distortion may cause the module displayed readings to have minor difference from the user's own measuring instrument.

If user prefers to have equal readings from the module and the users own measured readings, user can enter the System Setting entries [3], [4], [10], [11] and conduct voltage adjustment current adjustment. Once the adjustment is completed, the 3 phase sensing reading will also increase and decrease at the same time and display in the display screen. The high, low voltage and load current protection will also follow the correct value as the system's actual voltage, and carry out monitoring.

#### 3.5 Engine Over-load Protection Setting

GCU-2000 provides an Over-loading Protection Setting function to prevent user over loads the generator and cause damage. Operator should set up the protection and monitoring requirement according to the generator maximum output.

User can use the system sensing current value to setup the Over-load Protection. Every defined value equals to 50 Ampere, for example: If enter value = 20 then the Over current protection value equals to 20 \* 50A = 1000A.

When system senses generator over-loading, the Engine Over-load timer will begin the countdown and if the over current reading disappear within the countdown, then the system will omit the following protection action. If the generator over-load time is greater than the preset confirmation timer, then the system will execute Engine Over-load Protection and display Over-load failure on the display screen, in the same time send out corresponding over-load trip signal output.

GCU-2000 provides two types of over-load protection mode.

• Engine stop mode : System will immediately shutdown the engine operation and display Over-load failure on the display screen, in the same time send out corresponding over-load trip signal output.

• Engine warning mode: System will not stop engine operation, only display failure message on the display screen and send out corresponding over-load trip signal output. User can use the trip signal to command the load contactor to trip and have the engine to operate and cool down without load.

For Over-load Protection related settings please refer to chapter 3.15 System Setting Reference Table entries [12] \ [13] \ [14] \ [15].

#### ATTENTION

When using GCU-2000 sensing current reading as the over-load protection value, user needs to pay special attention to the setting of the over-load current value as it can not exceed the CT primary rated value, other wise the field saturation can cause the system fail to obtain correct current reading and loose the Over-load Protection function.

For example : If CT ratio is 1000A : 5A, then over current setting can only set up to 1000A.

#### 3.6 Manual Start & Stop Operation

Under normal operation, operator can start up the engine via the front panel operation key or from a remote signal. When any abnormality occurs during operation, the system will interfere and enforce engine stop in the same time activate the alarm output and display corresponding failure message and icon on the display screen.

**Manual Start & Stop Operation mode** is used to manually start and stop the newly assembled genset, and program and adjust the AC voltage and engine speed to the rated setting.

Before entering Manual Start & Stop Operation mode, operator should complete all wiring connections and step by step check and confirm the GCU-2000 system setting. When completed, please enter system setting entry [67] and select Manual start and stop operation mode.

Under Manual Start & Stop Operation mode, display screen manual mode icon will appear to notify the operating status. To start up the generator to proceed voltage and engine speed adjustment, please press the [MANU] key on the front panel until the engine is fired up, release the key to stop the starter motor. To stop the generator operation, press [AUTO] key until the engine comes to a complete stop.

Once the setting is completed, operator should reset the system back to normal operation. The operator do not need to enter system setting to change the operation, just press [OFF] key, the GCU-2000 will stop the generator according to system setting and automatically reset to normal operation mode.

For Manual Start & Stop Operation mode related settings please refer to chapter 3.15 System Setting Reference Table entries [67].

#### ATTENTION

Under manual operation,GCU-2000 will cancel all automatic protections, meaning if a failure occurs while in manual operation, the system will not automatically shutdown the engine. So it is strongly advised that manual operation is suitable for preliminary adjustment use only.

#### 3.7 Magnetic Pick-up (MPU) Setting

MPU (Magnetic Pick-up) is the magnetic sensing device installed on the flywheel case. It detects the engine revolution according to the frequency measured on flywheel gear by the seconds. Most generators with electronics speed controllers / governors are equipped with it.

MPU rated frequency range : 100Hz ~ 10K Hz

To setup the MPU frequency, please enter manual mode. Manually start the engine to the rated speed (50Hz or 60Hz),Press [SET] key, the system will display and begin to read the current MPU frequency, after the reading is completed, the display screen will display [Au.Po] message, confirming the setting is completed.

If the system detects the MPU frequency is below 100Hz,then it will consider it as MPU failure and display[FAIL]message on the display screen, in the same time the MPU signal failure iconwill appear on the display screen, confirming a setting procedure failure. At this point operator should first check for MPU failure, incorrect wiring or bad contact. Repeat the setup procedure after the cause of failure has be identified and cleared. If the system detects the MPU frequency is above 10KHz, then it will consider it as MPU failure and display [FAIL] message on the display screen, in the same time the Engine Over speed failure iconwill appear on the display screen, confirming a setting procedure failure. At this point operator should first check for MPU failure, incorrect wiring or bad contact. Repeat the setup procedure after the cause of failure has be identified and cleared.

Some Electronics Speed Controllers / Governors do not allow sharing the use of magnetic sensing device with other device. If MPU is required to confirm the engine over speed warning in the installation then we recommend an extra independent Magnetic Pick-up (MPU) for sensing input signal. When GCU-2000 is programmed to adopt the use of MPU function, and if the MPU is malfunctioning or the signal wiring is open circuited, causing the system unable to read the MPU frequency signal, the system will shutdown the engine operation and MPU signal failure iconwill appear on the display screen.

For MPU related settings please refer to chapter 3.15 System Setting Reference Table entries [1] [16] [17] [18] [20] [44].

#### 3.8 User Specified Monitoring Setting Alarm1 & Alarm2

The GCU-2000 is equipped with 2 spare inputs for user to add two extra protections to the system.

For User Specified Monitoring Setting Alarm1 & Alarm2 related settings please refer to chapter 3.15 System Setting Reference Table entries [56] [57] [58] [59] [60] [61].

#### 3.9 Service & Maintenance Setting

GCU-2000 allows user to plan out service and maintenance period. When the engine operation hour accumulated to the set maintenance hours, the system will display the service and maintenance warning icon on the display screen to notify the operator to carry out the maintenance. When setting the service and maintenance timer, each value entered equals to 10hrs,for example if the operator enters 20 then the timer will equal to 20 \* 10Hrs = 200Hrs.

After the maintenance is completed operator can reference from chapter 3.15 System Setting Reference Table entry [68] to clear the previous record and set the future maintenance time.

For Service & Maintenance related settings please refer to chapter 3.15 System Setting Reference Table entries [62] [68].

#### 3.10 Panel Display Setting

GCU-2000 parameter display can be set to fix or cycling. When system is set to Cycling display, each of the parameter will be sequentially displayed and paused for 2 seconds. By pressing the [INCREASE] key, operator can select to read the AC Voltage or AC Current parameter, pressing the [DECREASE] key to select and view the instant readings from the subdivision parameters of phase V, coolant voltage. Hr. Hz, temperature measurement  $^\circ\!C$  or  $^\circ\!F$  and oil press measurement Psi or Bar.

When using the [INCREASE] and [DECREASE] keys to select specific parameter, the selected reading pauses pause for 30 seconds and if the system is left unattended the display will automatically return to cycling display.

For Panel Display related settings please refer to chapter 3.15 System Setting Reference Table entries [63] [64] [65].

#### 3.11 Engine Idle Operation Function

The GCU-2000 is equipped with Engine Idle Operation Function to prevent generator directly connect to full load before the engine reaches rated speed and operating temperature which may cause the generator overload and execute engine stop. The program allows the engine to operate at an under rated frequency to warm up until the engine reaches the rated temperature and frequency. Operator can program the function according to the condition and condition on site.

For Engine Idle Operation Function related settings please refer to chapter 3.15 System Setting Reference Table entries [ 50 ] .

#### 3.12 Digital Temperature Sensor

The GCU-2000 exclusive Digital Temperature Sensor is the most accurate temperature sensor available on the market. It greatly improves the adjustment accuracy from the traditional thermal couple type and thermistor type sensors.

Digital Temperature Sensor accuracy : -55 $^\circ\!\!\mathbb{C}$  ~ 125 $^\circ\!\!\mathbb{C}$  ±2 $^\circ\!\!\mathbb{C}$ 

Temperature Display Unit :  $^\circ\!C$  or  $^\circ\!F$ 

# 3.13 Ceramic Capacitive Oil Pressure Sensor

The GCU-2000 exclusive Ceramic Capacitive Oil Pressure Sensor is the most accurate oil pressure sensor available on the market. It greatly improves the adjustment accuracy from the traditional oil pressure sensors.

Ceramic Capacitive Oil Pressure Sensor accuracy :  $-30^{\circ}$ C ~  $120^{\circ}$ C ±2.5%

Oil Pressure display measurement : Psi or Bar

#### ATTENTION

GCU-2000 adopts Digital Temperature Sensor and Ceramic Capacitive Oil Pressure Sensor. The specification differs from the conventional sensors please do not replace with others. If you have any questions concerning the sensors please do not hesitate to contact with our technical staff.

#### 3.14 Failure Event Log

GCU-2000 is equipped with a Failure Event Log program to assist the operator and servicing personnel to identify and determine the cause of failure according to the 15 recorded failure event logs. By pressing the [ INCREASE ] and [ DECREASE ] keys to recall the 15 failure events and proceed with necessary servicing and repairing to eliminate all failures. To end the program just press the [ OFF ] key, or leave the system unattended for 10 seconds and the system will automatically close the program and display [ End. ] on the display screen.

The below diagram is an example of the Failure Event Log :

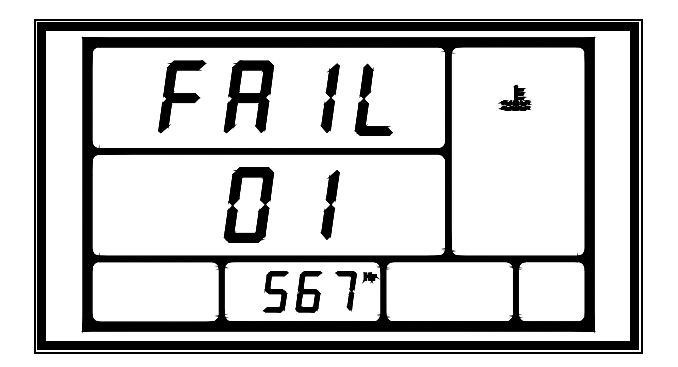

The [FAIL] and [01] represent the failure event log entry (01 to 15), [567Hr] represents the operating hour when the failure event occurred and the Coolant Overheat failure signal icon represents the cause of failure.

For Failure Event Log related settings please refer to chapter 3.15 System Setting Reference Table entries [66].

# 3.15 System Setting Reference Table

| NO. | Description                                                                                                    | Setting                                                                                                    | Factory<br>Pre-set |
|-----|----------------------------------------------------------------------------------------------------|----------------------------------------------------------------------------------------------------|--------------------|
| 1   | AC Frequency (60 or 50 Hz)                                                                                                    | $00 \rightarrow 60 \text{ Hz}$ $01 \rightarrow 50 \text{ Hz}$                                                                                                    | 00                 |
| 2   | Phase Selection (3Ø 4W, 3Ø 3W, 1Ø 3W or 1Ø)                                                                                                    | $\begin{array}{ccc} 00 \rightarrow 3 \varnothing \ 4 W & 01 \rightarrow 3 \varnothing \ 3 W \\ 02 \rightarrow 1 \varnothing \ 3 W & 03 \rightarrow 1 \varnothing \end{array}$ | 00                 |
| 3   | AC voltage display function setting                                                                                                    | $\begin{array}{c} 00 \rightarrow \text{Cancelled}  01 \rightarrow \text{Tune Up} \\ 02 \rightarrow \text{Tune Down} \end{array}$                                              | 00                 |
| 4   | AC voltage display adjustment setting                                                                                                    | 01~ 99 V                                                                                                    | 05 V               |
| 5   | Abnormal AC voltage confirmation timer setting                                                                                                    | 00 ~ 99sec (0 – Option<br>Cancelled)                                                                                                    | 15                 |
| 6   | Under voltage protection actuation value                                                                                                    | 08 ~ 47 (80V ~ 470V)                                                                                                    | 18(180V)           |
| 7   | Under voltage protection execution mode selection                                                                                                    | $00 \rightarrow Warning  01 \rightarrow Stop$                                                                                                    | 01                 |
| 8   | Over voltage protection actuation value                                                                                                    | 11 ~ 50 (110V ~ 500V)                                                                                                    | 25(250V)           |
| 9   | AC over voltage protection execution mode selection                                                                                                    | $00 \rightarrow Warning  01 \rightarrow Stop$                                                                                                    | 01                 |
| 10  | AC current display function setting                                                                                                    | $\begin{array}{c} 00 \rightarrow \text{Cancelled} & 01 \rightarrow \text{Tune Up} \\ 02 \rightarrow \text{Tune Down} \end{array}$                                             | 00                 |
| 11  | AC current display adjustment setting                                                                                                    | 01~ 99 A                                                                                                    | 05 A               |
| 12  | Rated Current Transformer (CT) ampere setting<br>For example : Default value set to "5" = 100A/5A Current<br>Transformer is selected<br>(If external rated current transformer rating differs from the<br>specified. It will result in inaccurate current value readings) | $\begin{array}{cccccccccccccccccccccccccccccccccccc$                                                                                                    | 05                 |
| 13  | Engine overload timer setting                                                                                                    | 00 ~ 99sec<br>(00 – Option Cancelled)                                                                                                    | 00                 |
| 14  | Engine over-load protection setting.<br>(Every defined value represents 50 ampere)<br>For example : Enter value 20, this means the over current<br>protection value is set to 20 * 50A = 1000A                                                                            | 01 ~ 60 (50 ~ 3000A)                                                                                                    | 02<br>(100A)       |
| 15  | Engine over-load protection execution mode selection                                                                                                    | $00 \rightarrow Warning  01 \rightarrow Stop$                                                                                                    | 00                 |
| 16  | Engine over-speed and Under-speed confirmation timer setting                                                                                                    | 00 ~ 99 sec<br>(0 – Option Cancelled)                                                                                                    | 05                 |
| 17  | Magnetic Pickup (MPU) installation                                                                                                    | $00 \rightarrow NO$ $01 \rightarrow Yes$                                                                                                    | 00                 |
| 18  | Source of engine over-speed confirmation selection                                                                                                    | $00 \rightarrow AC$ Frequency $01 \rightarrow MPU$                                                                                                    | 00                 |
| 19  | Engine over-speed setting                                                                                                    | 51 ~ 75HZ                                                                                                    | 65HZ               |
| 20  | Engine under-speed setting                                                                                                    | 40 ~59HZ                                                                                                    | 55HZ               |
| 21  | Oil pressure sensor installation                                                                                                    | $00 \rightarrow NO$ $01 \rightarrow Yes$                                                                                                    | 01                 |
| 22  | Oil pressure display value                                                                                                    | $00 \rightarrow Psi$ $01 \rightarrow Bar$                                                                                                    | 00                 |
| 23  | Abnormal oil pressure sensor protection option                                                                                                    | $00 \rightarrow Warning  01 \rightarrow Stop$                                                                                                    | 00                 |
| 24  | Low oil pressure confirmation timer setting                                                                                                    | 02 ~ 99 sec                                                                                                    | 10                 |
| 25  | Oil pressure sensor selected to detect low oil pressure failure                                                                                                    | $00 \rightarrow NO$ $01 \rightarrow Yes$                                                                                                    | 00                 |
| 26  | Low oil pressure warning setting (LOW)                                                                                                    | Psi : 00 ~ 99                                                                                                    | 45Psi              |
| 27  | Low oil pressure engine stop setting (LOW/LOW)                                                                                                    | Psi : 00 ~ 99                                                                                                    | 15Psi              |
| 28  | Oil pressure sensor type NO (Normal Open) or NC (Normal Close)                                                                                                    | $\begin{array}{c} 00 \rightarrow \text{Not available} \\ 01 \rightarrow \text{NO}  02 \rightarrow \text{NC} \end{array}$                                                      | 02                 |
| 29  | Water temperature sensor installation                                                                                                    | $00 \rightarrow NO$ $01 \rightarrow Yes$                                                                                                    | 01                 |
| 30  | Temperature display value (The setting can be entered directly during genset operating)                                                                                                    | $00 \rightarrow ^{\circ}C$ $01 \rightarrow ^{\circ}F$                                                                                                    | 00                 |
| 31  | Abnormal temperature sensor protection option                                                                                                    | $00 \rightarrow Warning  01 \rightarrow Stop$                                                                                                    | 00                 |
| 32  | High water temperature confirmation timer setting                                                                                                    | 02 ~ 99 sec                                                                                                    | 05                 |

| NO. | Description                                                                                           | Setting                                                                                                    | Factory<br>Pre-set |
|-----|----------------------------------------------------------------------------------------------------|----------------------------------------------------------------------------------------------------|--------------------|
| 33  | Water temperature sensor selected to detect high water temperature failure                            | $00 \rightarrow NO$ $01 \rightarrow Yes$                                                                                                    | 01                 |
| 34  | High water temperature warning setting (HIGH) (Every defined value represents $5^{\circ}$ C)          | °C:10~20                                                                                                    | 16(80℃)            |
| 35  | High water temperature engine stop setting (HIGH/HIGH) (Every defined value represents $5^{\circ}$ C) | °C:10~24                                                                                                    | 19(95℃)            |
| 36  | Is water temperature sensor selected to control space heater                                          | $00 \rightarrow NO$ $01 \rightarrow Yes$                                                                                                    | 00                 |
| 37  | Space heater switch off temperature setting                                                           | <b>00 ~ 50</b> ℃                                                                                                    | <b>25℃</b>         |
| 38  | Water temperature sensor type NO (Normal Open) or NC (Normal Close)                                   | $\begin{array}{c} 00 \rightarrow \text{Not available} \\ 01 \rightarrow \text{NO} \qquad 02 \rightarrow \text{NC} \end{array}$                               | 01                 |
| 39  | Battery under voltage protection setting                                                              | 08 ~ 23 VDC                                                                                                    | 08 VDC             |
| 40  | Battery over voltage protection setting                                                               | 13 ~ 35 VDC                                                                                                    | 32 VDC             |
| 41  | Engine pre-heat timer setting (Countdown)                                                             | 00 ~ 99 sec                                                                                                    | 06                 |
| 42  | Allowed engine start attempt                                                                          | 01 ~ 09 Attempts                                                                                                    | 03                 |
| 43  | Starter motor cranking crank timer setting                                                            | 02 ~ 30 sec                                                                                                    | 06                 |
| 44  | Magnetic Pickup (MPU) selected for confirming engine start                                            | $00 \rightarrow No$ $01 \rightarrow Yes$                                                                                                    | 00                 |
| 45  | Oil pressure sensor selected for confirming engine start (25Psi)                                      | $00 \rightarrow No$ $01 \rightarrow Yes$                                                                                                    | 00                 |
| 46  | Oil pressure switch selected for confirming engine start                                              | $00 \rightarrow No$ $01 \rightarrow Yes$                                                                                                    | 01                 |
| 47  | Engine stop timer setting                                                                             | 02 ~ 99 sec                                                                                                    | 10                 |
| 48  | Engine stop (Energize to stop or energize to start)                                                   | 00 → Energize to stop<br>01 → Energize to start                                                                                                    | 00                 |
| 49  | Engine cool-down timer setting                                                                        | 00 ~ 60 min                                                                                                    | 00                 |
| 50  | Engine idle speed timer setting                                                                       | 00 ~ 60 min                                                                                                    | 00                 |
| 51  | Engine warm up timer delay                                                                            | 00 ~ 99 sec                                                                                                    | 10                 |
| 52  | Failure warning buzzer activation                                                                     | $00 \rightarrow NO$ $01 \rightarrow Yes$                                                                                                    | 01                 |
| 53  | Fuel level switch type NO (Normal Open) or NC (Normal Close)                                          | $\begin{array}{ll} 00 \rightarrow \text{Not available} \\ 01 \rightarrow \text{NO} & 02 \rightarrow \text{NC} \end{array}$                                   | 00                 |
| 54  | Low fuel level confirmation timer                                                                     | 02 ~ 99 sec                                                                                                    | 10                 |
| 55  | Low fuel level warning execution                                                                      | $00 \rightarrow Warning  01 \rightarrow Stop$                                                                                                    | 00                 |
| 56  | Customer defined Alarm1 as NO (Normal Open) or<br>NC (Normal Close) type                              | $\begin{array}{c} 00 \rightarrow \text{No Alarm1 input signal} \\ 01 \rightarrow \text{NO} & 02 \rightarrow \text{NC} \end{array}$                           | 00                 |
| 57  | Customer defined Alarm1 confirmation timer                                                            | 02 ~ 99 sec                                                                                                    | 10                 |
| 58  | Customer defined Alarm1 warning execution                                                             | $00 \rightarrow Warning  01 \rightarrow Stop$                                                                                                    | 00                 |
| 59  | Customer defined Alarm2 as NO (Normal Open) or NC (Normal Close) type                                 | $\begin{array}{ccc} 00 \rightarrow \text{No Alarm2 input signal} \\ 01 \rightarrow \text{NO} & 02 \rightarrow \text{NC} \end{array}$                         | 00                 |
| 60  | Customer defined Alarm2 confirmation timer                                                            | 02 ~ 99 sec                                                                                                    | 10                 |
| 61  | Customer defined Alarm2 warning execution                                                             | $00 \rightarrow Warning  01 \rightarrow Stop$                                                                                                    | 00                 |
| 62  | Engine service and maintenance timer setting<br>(Every defined value represents 10 hrs)               | 00 ~ 99 (00 – Option cancelled)                                                                                                    | 00                 |
| 63  | AC voltage and Current display mode setting                                                           | 00 → Fixed Display<br>01 → Cycling Display                                                                                                    | 01                 |
| 64  | Display line voltage (L1-N, L2-N, L3-N)                                                               |                                                                                                    | 04                 |
| 04  | if system is 3Ø (phase) 4W (wire)                                                                     |                                                                                                    | UT                 |
| 65  | Display reading selection Hr, $\underline{V}$ or Hz                                                   | $\begin{array}{ccc} 00 \rightarrow \text{Hr} & 01 \rightarrow \underline{V} & 02 \rightarrow \text{Hz} \\ 03 \rightarrow \text{Cycling Display} \end{array}$ | 02                 |
| 66  | Failure event log                                                                                     | $00 \rightarrow NO$ $01 \rightarrow Yes$                                                                                                    | 00                 |
| 67  | Manual start and stop operation mode                                                                  | 00 → Normal 01 → Manual                                                                                                    | 00                 |
| 68  | Erase service and maintenance warning signal and reset timer cycle                                    | $00 \rightarrow NO$ $01 \rightarrow Yes$                                                                                                    | 00                 |

# 4. FAILURE WARNING DESCRIPTION

#### 4.1 Failure Signal Reference Table

GCU-2000 is equipped with a large high illuminating LCD display screen and. All of the failure notices are graphically displayed and with the built in failure warning alarm to provides the user with immediate and accurate system status.

Failure Signal Icon reference Table :

| WARNING<br>SIGNAL | DESCRIPTION                 | EXECUTION          |
|-------------------|-----------------------------|--------------------|
| Ø                 | Engine Start Failure        | Stop               |
| •                 | Engine under speed          | Stop               |
| ź                 | Engine over speed           | Stop               |
| <b>ř</b> H        | Emergency Stop              | Stop               |
| ш.<br>Ж           | Coolant overheat            | Stop or<br>Warning |
| Ĭ                 | Lubricant under<br>pressure | Stop or<br>Warning |
| <b>A</b> ↑        | Engine overload             | Stop or<br>Warning |
| ×↓                | AC under voltage            | Stop or<br>Warning |
| <b>V</b> ↑        | AC over voltage             | Stop or<br>Warning |
| - +               | DC under voltage            | Warning            |
| Ē                 | Sensor Failure              | Stop or<br>Warning |
| ئے۔<br>چ          | MPU signal Failure          | Stop               |
|                   | Low Fuel Level              | Stop or<br>Warning |
| **                | Space Heater                |                    |
| *                 | Manual mode                 |                    |
| $\odot$           | Service<br>Maintenance      | Warning            |
| ! 1               | User Defined 1              | Stop or<br>Warning |
| !2                | User Defined 2              | Stop or<br>Warning |

#### 4.2 Warning Mode

When system detects malfunction during an operation, but the situation do not pose immediate

danger to the genset or the operating personnel, then the system will enter the warning mode according to the user or factory setting.

Under the Warring mode, the genset will continue normal operation and providing load. The warning message(s) will continue to flash and display on the display screen and continuing the failure signal / Alarm output to warn the operator on site. The warning signals will be automatically reset once the failure has been removed.

#### 4.3 Shutdown Mode

When system detects major failure during an operation and pose immediate danger to the genset and the operating personnel, the system will shut down the engine at once, display the failure notice on the display screen and activate the alarm output to notify the operator and conduct service maintenance. After the failure(s) have all been cleared, operator can switch to [OFF] position to confirm and reset the failure warning notice(s).

#### 5. SPECIFICATION

| ENTRY                                | SPECIFICATION        |  |
|--------------------------------------|----------------------|--|
| DC input                             | 9 ~ 36 VDC           |  |
| AC input                             | 15 ~ 500 VAC (Ph-Ph) |  |
| AC frequency                         | 50 ~ 60 Hz           |  |
| MPU Signal Strength                  | ± 2V to 70V Peak     |  |
| MPU Input Frequency                  | 100 Hz ~ 10,000 Hz   |  |
| Start signal                         | 10 Amp @ 12/24VDC    |  |
| Stop signal                          | 10 Amp @ 12/24VDC    |  |
| pre-heat signal                      | 2.5 Amp @ 12/24VDC   |  |
| Accessory "ON" Output                | 2.5 Amp @ 12/24VDC   |  |
| System Operating Signal              | 2.5 Amp @ 12/24VDC   |  |
| Failure Warning signal               | 2.5 Amp @ 12/24VDC   |  |
| Preheat Signal                       | 2.5 Amp @ 12/24VDC   |  |
| Space Heater Signal                  | 2.5 Amp @ 12/24VDC   |  |
| Overload Signal                      | 2.5 Amp @ 12/24VDC   |  |
| Idle Control Conductor<br>Capacity   | 1.0 Amp @ 12/24VDC   |  |
| DC Fuse                              | 15 Amps (F4)         |  |
| AC Fuse                              | 1.0 Amps (F1~F3)     |  |
| AC Voltage Potentiometer             | 1000Ω                |  |
| System Inactive Power<br>Consumption | Below 7W             |  |
| Operating Temperature                | -20 to +70 °C        |  |
| Relative Humidity                    | Below 95%            |  |
| CT capacity                          | Above 2.5VA          |  |
| Secondary Rated Current              | 5A                   |  |
| Weight                               | 1341 g ± 2%          |  |

# 6. TERMINAL & WIRING DESCRIPTION

# 6.1 Connection Detail

| PIN No. | DESCRIPTION                                                    | ATTENTION                                              |  |
|---------|----------------------------------------------------------------|--------------------------------------------------------|--|
| 1       | AC Input (L1)                                                  | Connect to AC Input Phase R                            |  |
| 3       | AC Input (L2)                                                  | Connect to AC Input Phase S                            |  |
| 5       | AC Input (L3)                                                  | Connect to AC Input Phase T                            |  |
| 7       | AC Neutral Input (N)                                           | Connect to AC Input Phase N                            |  |
| 8       | Battery Positive (+V)                                          | Connect to battery positive (12/24V)                   |  |
| 9       | Battery Negative ( –V )                                        | Connect to battery negative                            |  |
| 10      | CT Secondary for (L3)                                          | Connect to Secondary Phase T (L3) Monitoring CT        |  |
| 11      | CT Secondary for (L2)                                          | Connect to Secondary Phase S (L2) Monitoring CT        |  |
| 12      | CT Secondary for (L1)                                          | Connect to Secondary Phase R (L1) Monitoring CT        |  |
| 13      | CT (COMM) Terminal Input                                       | Connect to External CTs Common Position                |  |
| 14      | Stortor Motor Signal Output                                    | Connect to Starter Motor.                              |  |
| 14      | Starter Motor Signal Output                                    | Supply (+V) (Max. rated output 10 Amp)                 |  |
| 15      | Fuel Solenoid Signal Output                                    | Connect to Fuel Solenoid or Fuel Valve Control.        |  |
| 15      |                                                                | Supply (+V) (Max. rated output 10 Amp)                 |  |
| 16      | Overload Alarm Signal Output                                   | Used to Trip the AC Output Breaker.                    |  |
|         |                                                                | Supply (+V) (Max. rated output 2.5 Amp)                |  |
| 17      | Panel Illumination Output                                      | Connect to the Panel Lamp                              |  |
|         | Engine Normal Operation                                        | (max. rated output 2.5 Amp)                            |  |
| 18      | Auxiliary Output                                               | (Max, rated output 2.5 Amp)                            |  |
|         |                                                                | lised to Control External Alarm Buzzer                 |  |
| 19      | 9 Failure Signal Output Supply (+V) (Max_rated output 2.5 Δmp) |                                                        |  |
|         | Dash and Oliver al Octoord                                     | Used to Control the Internal Heater.                   |  |
| 20      | Preneat Signal Output                                          | Supply (+V) (Max. rated output 2.5 Amp)                |  |
| 21      | Warm up Contactor Control                                      | Connect to Warm up Contactor                           |  |
| 21      | Output                                                         | (Max. rated output 2.5 Amp)                            |  |
| 22      | User defined signal Input 2                                    | Negative Input When Action                             |  |
| 23      | User defined signal Input 1                                    | Negative Input When Action                             |  |
| 24      | Low Fuel signal Input                                          | Connect to Fuel Level Switch                           |  |
| 25      | High Water Temperature Signal<br>Input                         | Connect to water temperature switch                    |  |
| 26      | Low Oil Pressure Signal Input                                  | Connect to oil pressure switch                         |  |
| 27      | Remote Start Signal Input                                      | Connect to A.T.S or remote start terminal              |  |
| 28      | Remote Start Signal Input                                      | Connect to A.T.S or remote start terminal              |  |
| 29      | Magnetic Pick-up Input                                         | Connect to Magnetic Pick-up to monitor engine speed    |  |
| 30      | Magnetic Pick-up Input                                         | Connect to Magnetic Pick-up to monitor engine speed    |  |
| 31      | Idle Speed Control Signal Output (CO.)                         | Connect to Electronic Governor for idle speed control  |  |
| 32      | Idle Speed Control Signal Output<br>(NC.)                      | Connect to Electronic Governor for idle speed control  |  |
| 33      | Idle Speed Control Signal Output (NO.)                         | Connect to Electronic Governor for idle speed control  |  |
| 34      | Space Heater Output                                            | Connect to Space heater<br>(Max. rated output 2.5 Amp) |  |
| 35      | Voltage Potentiometer Output                                   | Connect to Automatic Voltage Regulator (GAVR)          |  |
| 36      | Voltage Potentiometer Output                                   | Connect to Automatic Voltage Regulator (GAVR)          |  |

## 6.2 Wiring Diagram

#### 6.2.1 3 phase 4 wires system wiring diagram

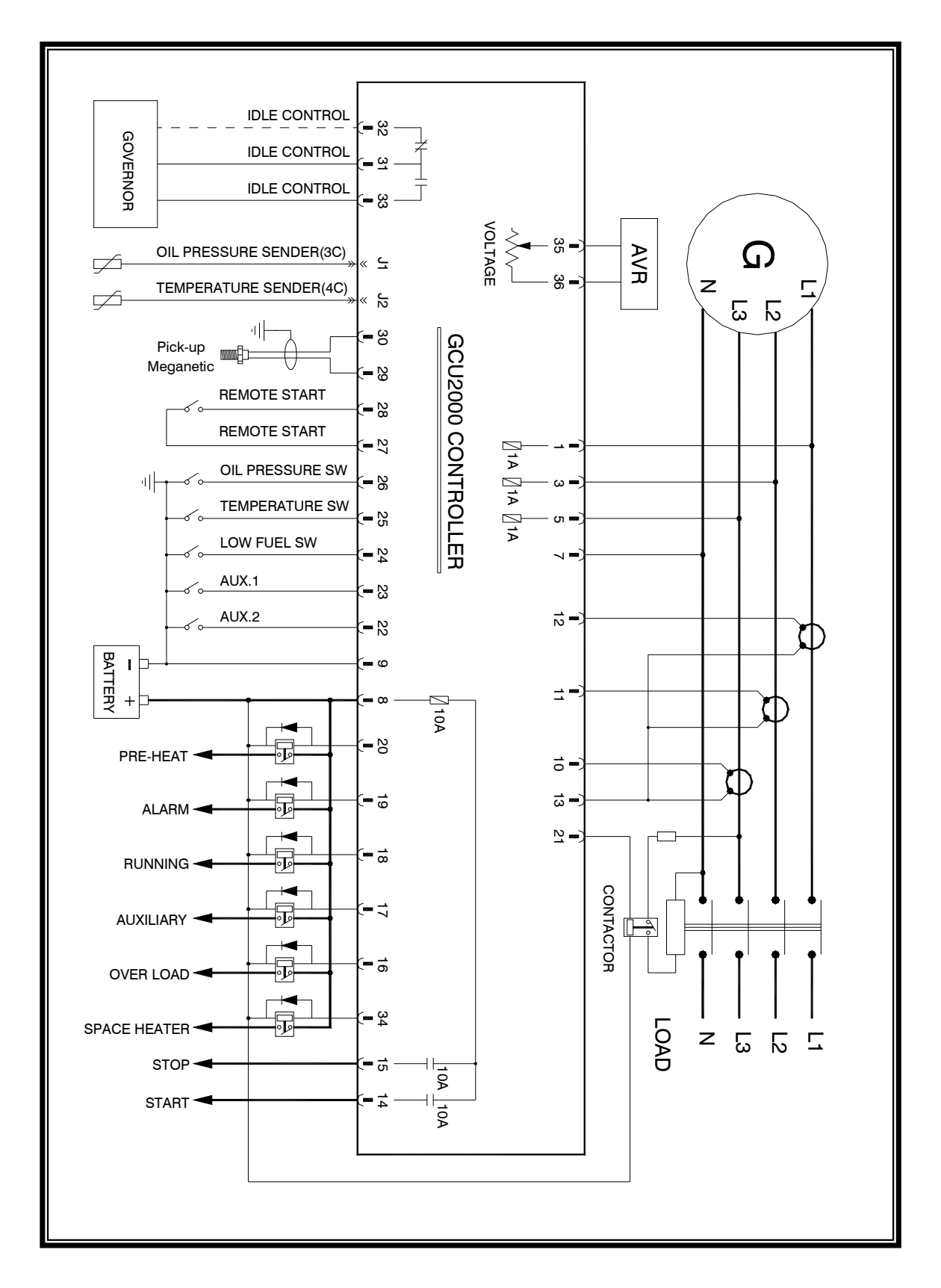

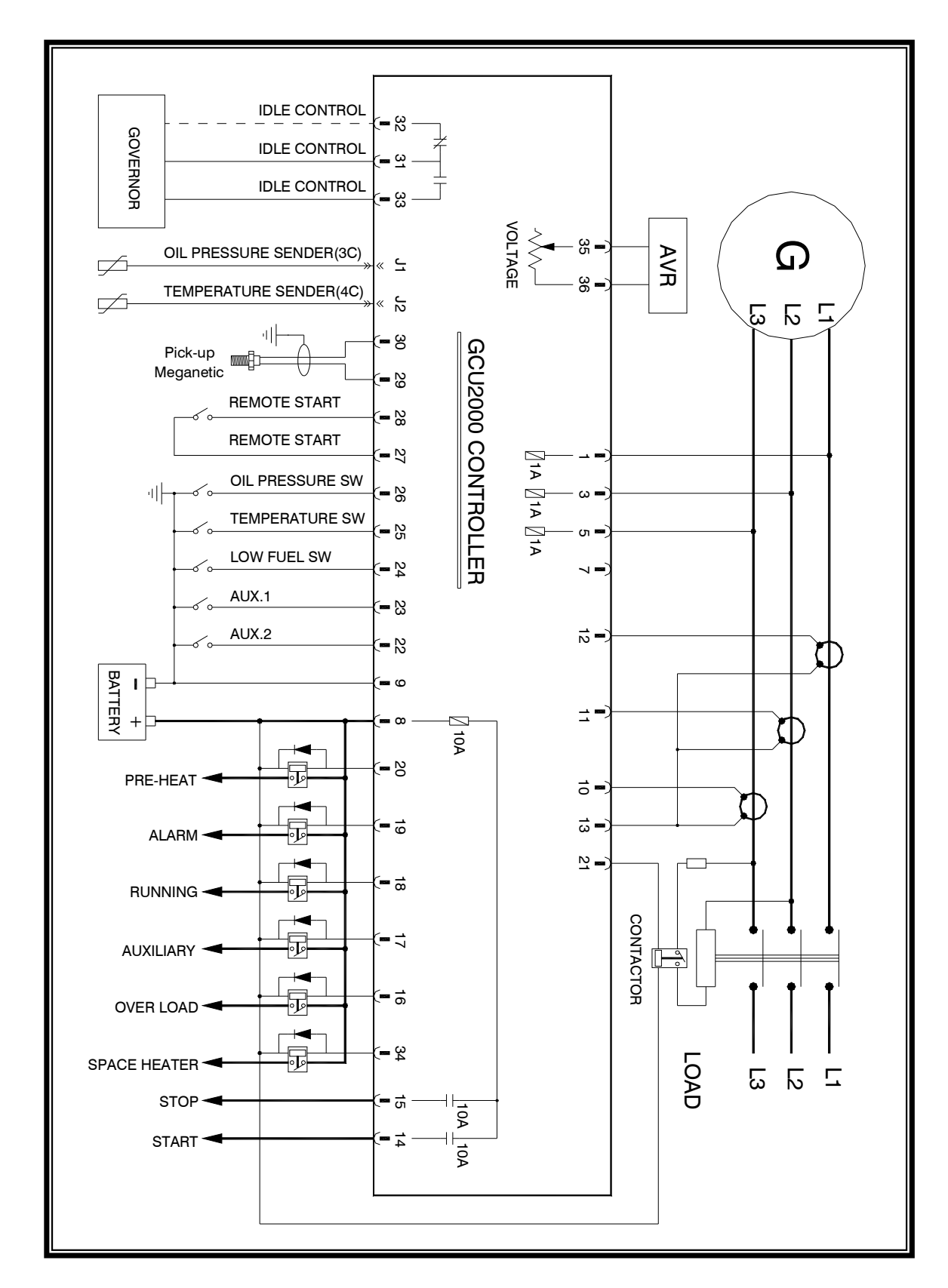

## 6.2.2 3 phase 3 wires system wiring diagram

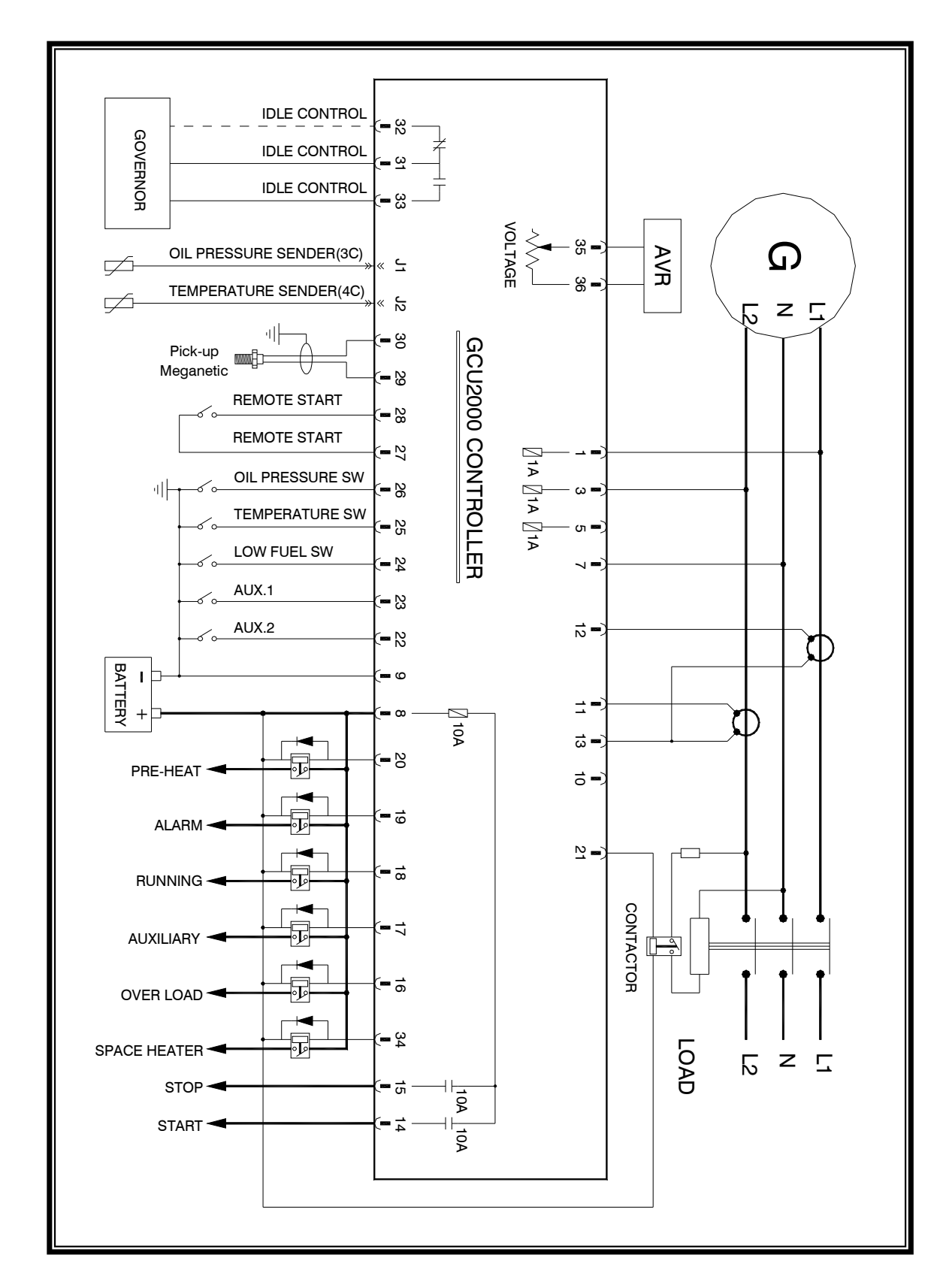

#### 6.2.3 1 phase 3 wires system wiring diagram

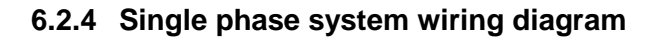

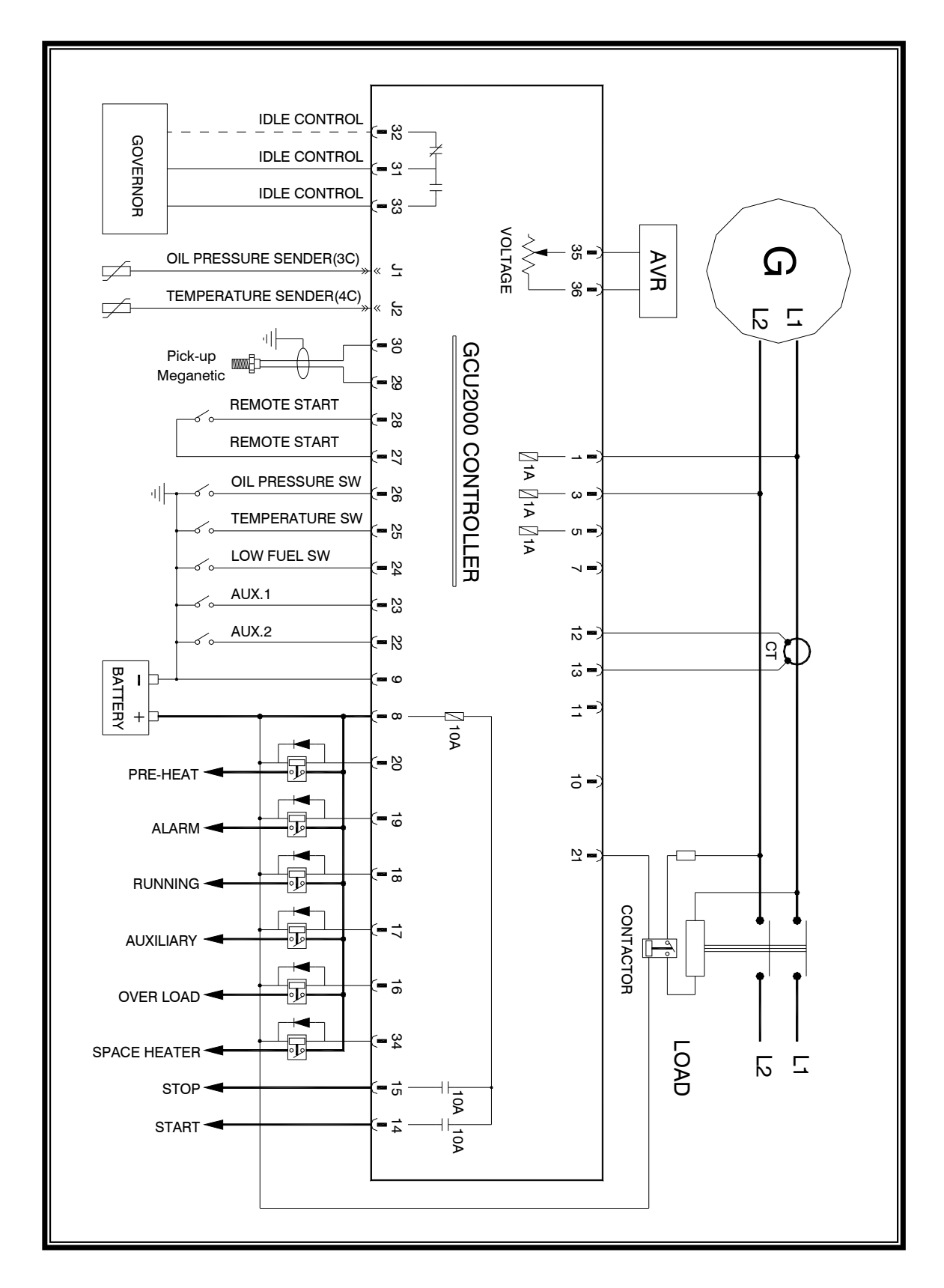

# 7. TROUBLESHOOTING

| Symptom                                                                                                    | Symptom Confirmation                                                                                                    | Execution                                                                                                    |
|----------------------------------------------------------------------------------------------------|----------------------------------------------------------------------------------------------------|----------------------------------------------------------------------------------------------------|
| Connected to battery,<br>but GCU-2000 does<br>not respond                                                          | <ul> <li>Check battery, If voltage is &lt; 9VDC</li> <li>Check the battery positive and negative connection for reversed connection</li> <li>Test DC connection terminal for bad contact</li> <li>Check DC input protection fuse (F4)</li> <li>None Of the above</li> </ul>                                                  | <ul> <li>Change battery</li> <li>Correct error</li> <li>Correct error</li> <li>Change fuse</li> <li>Change another GCU-2000</li> </ul>                                                      |
| GCU-2000 display<br>respond normally, but<br>starter motor does not<br>respond                                     | <ul> <li>Check battery, If voltage is &lt; 9VDC</li> <li>Check the starter motor circuit for incorrect connection</li> <li>Test engine start output terminal for bad contact</li> <li>Check if the starter motor assisting relay comply with the battery requirement</li> <li>Check starter motor assisting relay</li> </ul> | <ul> <li>Change battery</li> <li>Correct error</li> <li>Correct error</li> <li>Change starter motor assisting relay</li> </ul>                                                              |
| Start motor responds<br>normally, but engine<br>fails to start, panel<br>displays engine start<br>failure          | <ul> <li>Check fuel level</li> <li>Check engine stop settings</li> <li>Check governor and actuator</li> <li>Check if fuel solenoid for jamming</li> </ul>                                                                                                    | <ul> <li>Add fuel</li> <li>Reset to correct engine stop settings</li> <li>Change governor or actuator</li> <li>Change fuel solenoid</li> </ul>                                              |
| Starter motor disengages<br>immediately during<br>engine cranking, engine<br>can not start successfully            | <ul> <li>Check battery, If voltage is &lt; 9VDC</li> <li>Check Starter motor circuit</li> <li>Check for poor contact from the Engine Start signal terminal</li> <li>Check oil pressure sensor</li> </ul>                                                                                                    | <ul> <li>Change battery</li> <li>Correct error</li> <li>Correct error</li> <li>Change suitable oil pressure<br/>switch or cancel oil pressure<br/>switch to confirm engine start</li> </ul> |
| Engine starts successfully,<br>but starter motor does not<br>disengage                                             | <ul> <li>Check AC voltage (5~500VAC)</li> <li>Check AC input protection fuse (F1, F2, F3)</li> <li>Check for AC open circuit</li> <li>Check oil pressure switch operation</li> <li>Check Starter motor operation</li> </ul>                                                                                                  | <ul> <li>Change AVR</li> <li>Change fuse</li> <li>Correct error</li> <li>Change to suitable oil pressure switch</li> <li>Change starter motor</li> </ul>                                    |
| When starting engine,<br>starter motor does not<br>respond, module enters<br>operation and executes<br>engine stop | <ul> <li>Check oil pressure switch for NO  </li> <li>Check oil pressure switch operation</li> <li>Check oil pressure sensor operation</li> </ul>                                                                                                    | <ul> <li>Correct internal setting</li> <li>Change oil pressure switch</li> <li>Change GCU-2000 exclusive oil pressure sensor</li> </ul>                                                     |
| Engine preheat does not respond                                                                                    | <ul> <li>Check Preheat timer if equal to "0 Zero"</li> <li>Check for preheat wiring open circuit</li> </ul>                                                                                                    | <ul><li>Correct internal setting</li><li>Correct error</li></ul>                                                                                                    |
| MPU does not respond                                                                                               | <ul> <li>Check MPU operation</li> <li>Check open circuit in wiring</li> <li>Check MPU signal strength if below ±2V</li> </ul>                                                                                                    | Change MPU     Correct error     Change MPU                                                                                                    |

| Symptom                                                                                                    | Symptom Confirmation                                                                                                    | Execution                                                                                                    |
|----------------------------------------------------------------------------------------------------|----------------------------------------------------------------------------------------------------|----------------------------------------------------------------------------------------------------|
| Remote start signal<br>remitted under AUTO<br>mode, but engine does<br>not start                                                   | <ul> <li>Check if energize to start and energize to stop setting</li> <li>Check remote start input signal</li> <li>Check for starter motor open circuit</li> <li>Check engine start signal output</li> </ul>                                                                                                   | <ul> <li>Correct internal setting</li> <li>Correct error</li> <li>Correct error</li> <li>Correct error</li> </ul>                                                                                      |
| Emergency signal does<br>not erase off, engine<br>can not be started                                                               | <ul><li>Check emergency stop button operation</li><li>Check for wiring open circuit</li></ul>                                                                                                    | <ul> <li>Change emergency stop<br/>button</li> <li>Correct error</li> </ul>                                                                                                    |
| Engine temperature<br>can not be displayed<br>under engine operation                                                               | <ul> <li>Check temperature sensor type</li> <li>Check for temperature sensor open circuit</li> <li>Check if temperature sensor setting turned off</li> <li>None of the above</li> </ul>                                                                                                    | <ul> <li>Change GCU-2000 exclusive<br/>temperature sensor</li> <li>Correct error</li> <li>Correct internal setting</li> <li>Change GCU-2000 exclusive<br/>temperature sensor</li> </ul>                |
| Engine oil pressure can<br>not be displayed under<br>engine operation                                                              | <ul> <li>Check oil pressure sensor model</li> <li>Check for open circuit</li> <li>Check system setting if oil pressure sensor deselected</li> <li>Non of the above</li> </ul>                                                                                                    | <ul> <li>Change GCU-2000 exclusive<br/>oil pressure sensor</li> <li>Correct error</li> <li>Correct internal setting</li> <li>Change GCU-2000 exclusive<br/>oil pressure sensor</li> </ul>              |
| Frequency can not be displayed under engine operation                                                                              | <ul> <li>Check AC voltage (5~500VAC)</li> <li>Check AC input protection fuse (F1 \ F2 \ F3)</li> </ul>                                                                                                    | <ul><li>Change AVR</li><li>Change fuse</li></ul>                                                                                                    |
| Under normal engine<br>operation. The module<br>displayed load current<br>value differs to the<br>actual measured current<br>value | <ul> <li>Check internal CT if comply with the external CT ratio</li> <li>Check external CT secondary if ratio equals to 5A</li> <li>Check external CT circuit</li> <li>Check system setting internal current reading display and adjustment setting if correct</li> </ul>                                      | <ul> <li>Correct CT ratio setting</li> <li>Change secondary CT to value : 5A ratio CT</li> <li>Correct error</li> <li>Correct internal setting</li> </ul>                                              |
| Module displays engine<br>overload failure during<br>engine operation                                                              | <ul> <li>Check system setting if overload failure setting<br/>is reasonable</li> <li>Check internal CT if comply with the external<br/>CT ratio</li> <li>Check external CT secondary if ratio equals to<br/>5A</li> <li>Check system setting if overload failure<br/>confirmation time is too short</li> </ul> | <ul> <li>Correct internal setting</li> <li>Correct CT ratio setting</li> <li>Correct internal setting</li> <li>Correct internal setting</li> </ul>                                                     |
| Module displays low oil<br>pressure warning during<br>engine operation                                                             | <ul> <li>Check engine lubricant level</li> <li>Check oil pressure switch operation</li> <li>Check NO or NC setting</li> <li>Check Oil pressure sensor operation</li> <li>Check for wiring open circuit</li> </ul>                                                                                              | <ul> <li>Add lubricant to correct level</li> <li>Change oil pressure switch</li> <li>Correct internal setting</li> <li>Change GCU-2000 exclusive oil pressure sensor</li> <li>Correct error</li> </ul> |

| Symptom                                                         | Symptom Confirmation                                         | Execution                                        |
|-----------------------------------------------------------------|--------------------------------------------------------------|--------------------------------------------------|
|                                                                 | Check engine temperature                                     | Correct error                                    |
| Module displays high                                            | <ul> <li>Check water temperature switch operation</li> </ul> | Change water temperature                         |
| water temperature                                               | <ul> <li>Check temperature sensor operation</li> </ul>       | switch                                           |
| warning during engine                                           | <ul> <li>Check for wiring open circuit</li> </ul>            | Change GCU-2000 exclusive     temperature sensor |
| oporation                                                       |                                                              | Correct error                                    |
|                                                                 |                                                              |                                                  |
| Module displays over                                            | Check AC voltage                                             | Change AVR                                       |
| voltage or under voltage                                        | Check over voltage and under voltage setting                 | Correct Internal setting                         |
| warning during engine                                           | Check for AC open circuit                                    | Correct error                                    |
| operation                                                       | • Check AC power input protection fuse (F1, F2, F3)          | Change fuse                                      |
|                                                                 | Check governor and actuator operation                        | Change governor or actuator                      |
| Module displays over                                            | Check MPU operation                                          | Change MPU                                       |
| speed or under speed                                            | • Check AC power input protection fuse (F1, F2,              | Change fuse                                      |
| warning during engine                                           | F3)                                                          | <ul> <li>Correct internal setting</li> </ul>     |
| operation                                                       | Check 50/60Hz RPM setting                                    | <ul> <li>Correct internal setting</li> </ul>     |
|                                                                 | Check over speed or under speed setting                      |                                                  |
|                                                                 | Check engine cool down setting if over                       | <ul> <li>Correct internal setting</li> </ul>     |
| Engine can not shut off                                         | delayed                                                      | <ul> <li>Correct internal setting</li> </ul>     |
| successfully when                                               | Check engine stop timer setting if too short                 | <ul> <li>Correct internal setting</li> </ul>     |
| switching to OFF mode                                           | Check if energize to start and energize to stop setting      | <ul> <li>Correct internal setting</li> </ul>     |
| during engine operation,                                        | Check for engine stop open circuit                           | Change governor or fuel                          |
|                                                                 | Check governor and fuel solenoid operation                   | Solenoid                                         |
| Single phase system                                             | Check system phase setting (10 or 30)                        | Correct internal setting                         |
| Voltage value displayed                                         | Check under voltage setting                                  | Correct internal setting                         |
| normal, but module<br>displays under voltage<br>failure warning | Check AC power input protection fuse (F1, F2,                | Change fuse                                      |
|                                                                 | F3)                                                          |                                                  |
|                                                                 | • Check Engine idle speed timer setting for over             | Correct internal setting                         |
| Contactor can not                                               | delay                                                        | <ul> <li>Change load contactor</li> </ul>        |
| engine operation                                                | Check load contactor                                         | Correct error                                    |
|                                                                 | <ul> <li>Check wiring for open circuit</li> </ul>            |                                                  |